Coordenação de Apoio e Acompanhamento do Sistema PJe (COAPE) Gerência de Acompanhamento e de Suporte aos Sistemas Judiciais Informatizados da Justiça de Primeira Instância (GESIS) Corregedoria Geral de Justiça - TJMG

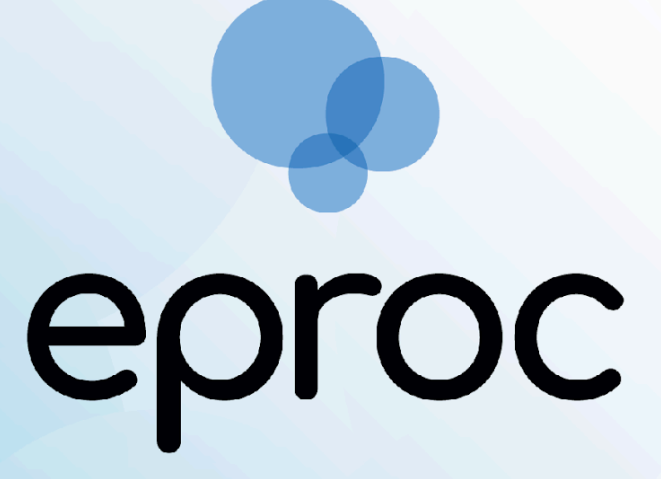

Sistema criado e cedido pelo TRF4

Manual da Sociedade de Advogados

∆tjmg

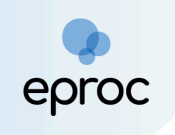

# SUMÁRIO

| 1. CADASTRO                                                                                     | 3    |
|-------------------------------------------------------------------------------------------------|------|
| 2. ACESSO AO SISTEMA EPROC                                                                      | 3    |
| 3. GERENCIAMENTO DA SOCIEDADE PELO "ADVOGADO - TITULAR"                                         | 5    |
| 3.1 Cadastro de Usuário - Gerente da Sociedade de Advogados                                     | 5    |
| 3.2 Gerenciamento da Sociedade de Advogados - Associar Usuário                                  | 6    |
| 3.3 Gerenciamento da Sociedade de Advogados - Associar Advogado                                 | 8    |
| 3.4 Gerenciamento da Sociedade de Advogados - Associar Assistente a<br>Advogados                | 10   |
| 4. FUNCIONALIDADES DO SISTEMA POR PERFIL                                                        | 12   |
| 4.1 Funcionalidades do perfil de Gerente da Sociedade de Advogados                              | 12   |
| a) Como realizar o gerenciamento de processos de forma individual                               | 12   |
| b) Como realizar o gerenciamento de processos em bloco                                          | 15   |
| 4.2 Funcionalidades do perfil de Advogado da Sociedade de Advogados                             | 16   |
| 4.2 Funcionalidades do perfil de Assistente de Advogado                                         | 17   |
| a) Funcionalidades do perfil de Assistente de Advogado - Preparar processo<br>para distribuição | 18   |
| 5. DISTRIBUIÇÃO DE PROCESSOS PREPARADOS                                                         | . 20 |
| 6. RELATÓRIOS                                                                                   | .22  |
| 6.1 Relatórios - Relação de processos                                                           | 22   |
| 6.2 Relatórios - Relatório de prazos a Vencer                                                   | 23   |
| 7. DESLIGAMENTO DE ADVOGADO E ASSISTENTE DE ADVOGADO                                            | .24  |

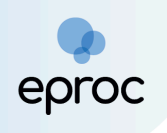

## 1. CADASTRO

O cadastro da sociedade de advogados será realizado mediante o requerimento de seu responsável, através da abertura de chamado no Portal de Informática do TJMG, que poderá ser acessado por meio do endereço: <u>https://informatica.tjmg.jus.br/ess.do</u>

A documentação exigida para o cadastramento da Sociedade de Advogados no eproc é a seguinte:

- 1. Contrato Social e últimas alterações;
- 2. Carteira da OAB do sócio majoritário;
- 3. Cartão CNPJ;
- 4. Certidão da OAB referente ao registro da Sociedade;
- 5. Telefone para contato e endereço de e-mail para envio do login e senha para o primeiro acesso;
- Uma selfie do responsável pela sociedade que será cadastrado como Advogado-Titular, segurando documento original de identificação com foto.

## 2. ACESSO AO SISTEMA EPROC

Após o cadastramento da sociedade de advogados e a vinculação do Advogado-Titular pelo Suporte eproc, o acesso ao perfil da sociedade será realizado por meio do login e senha do Advogado-Titular, e este fará o gerenciamento inicial da sociedade, realizando os cadastros e atribuindo os devidos perfis aos demais usuários.

No painel inicial, além do perfil de Advogado para atuação autônoma, o titular da sociedade terá o perfil de "Advogado - Titular", podendo definir qual usuário pretende utilizar como padrão de acesso.

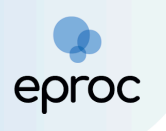

|               | Ir para conteúdo Ir para menu 🗛 🗛 🕕 🔹 Libras Acessibilidade |   |
|---------------|-------------------------------------------------------------|---|
| eproc MG      |                                                             | θ |
|               | HOMOLOGAÇÃO                                                 |   |
| Seleção de pe | erfil                                                       | 0 |
|               | leoncio.adv / LEONCIO ADVOGADO / ADVOGADO                   |   |
|               | Selecione o usuário/lotação: Definir usuário padrão         |   |
|               | Descrição                                                   |   |
|               | ADVOGADO                                                    |   |
|               | ADVOGADO-TITULAR                                            |   |
|               |                                                             |   |

(Tela inicial após acesso ao sistema - Seleção de perfil)

Observação: Caso o(a) usuário(a) tenha selecionado um perfil de acesso padrão, ao logar no sistema a página inicial será daquele perfil, a alteração do perfil selecionado é feita na caixa de seleção localizada na parte superior, à esquerda na tela.

|                                    |                         | Ir para           | conteúdo   | Ir para menu | Pesquisa processual | A+ | A- | •   |
|------------------------------------|-------------------------|-------------------|------------|--------------|---------------------|----|----|-----|
| 🔳 🥁 мб                             | MG322085 - ADVOGA       | ÷                 |            |              |                     |    |    |     |
| Pesquisar no Menu (                | MG<br>MG322085 - ADVO   | GADO              |            |              |                     |    |    | HOM |
| Menu Textual                       | MG322085 - ADVO         | GADO-TITULAR      | Advo       | gado         |                     |    |    |     |
| Atendimento e Tutoria:             | TJMG<br>MG322085 - ADVO | GADO              |            |              |                     |    |    |     |
| Consulta Processual                | MG322085 - ADVO         | GADO-TITULAR      |            |              |                     |    |    |     |
| Gerenciamento da Soci<br>Advogados | edade de 🗸 🗸            | Citações/Int      | mações     |              |                     |    |    |     |
| Gerenciamento de Escri<br>Jurídica | itório de Prática 🗸     | MG                |            |              |                     |    |    |     |
| Gerenciamento de Proc              | essos 🔻                 |                   |            |              |                     |    |    |     |
| Laudos Técnicos                    | -                       |                   | Тіро       | )            | Quantidade          | e  |    |     |
| Mensagens                          | •                       | Process<br>aberto | sos com pr | azo em       | 0                   |    |    |     |
| Movimentação Process               | iual 🗸 🗸                | Brocos            |            | 270 om       |                     |    |    |     |

(Tela - Painel Inicial)

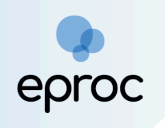

## 3. GERENCIAMENTO DA SOCIEDADE PELO "ADVOGADO-TITULAR"

O gerenciamento da sociedade será realizado através do perfil de Advogado-Titular, que poderá atribuir os perfis de gerente, advogado e assistente de advogado aos demais integrantes, conforme atuação de cada um.

Ainda, é possível delegar tais funções inerentes ao gerenciamento da sociedade ao usuário com perfil de Gerente da sociedade, não sendo exigido que este seja Advogado, uma vez que o perfil não possui permissão de atividades processuais.

#### 3.1 Cadastro de Usuário - Gerente da Sociedade de Advogados

Para cadastrar o perfil de Gerente, o Advogado-Titular deverá:

1. No "Menu" textual, buscar e selecionar a opção "Cadastro de Usuários".

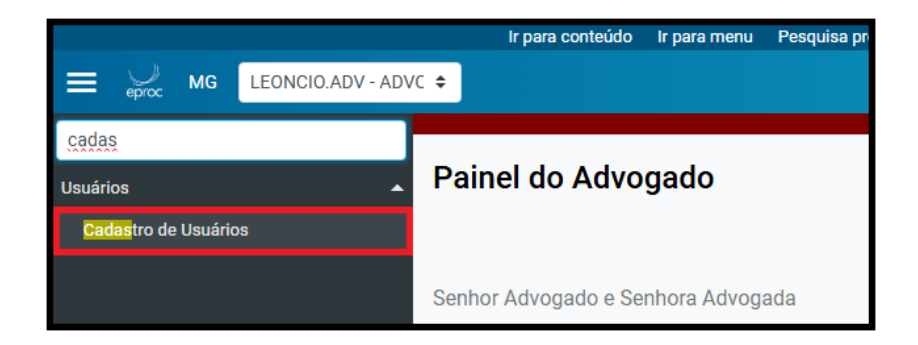

 Na página "Cadastro de Usuários", inserir o nome ou CPF do usuário. Em seguida, clicar em "Consultar".

| Cadastro de Usuário                 | S                  | Consultar Limpar Voltar |
|-------------------------------------|--------------------|-------------------------|
| Informe a sigla do Usuário:<br>CPF: | Ou o <u>N</u> ome: |                         |

3. O Advogado - Titular poderá cadastrar os seguintes tipos de usuários:

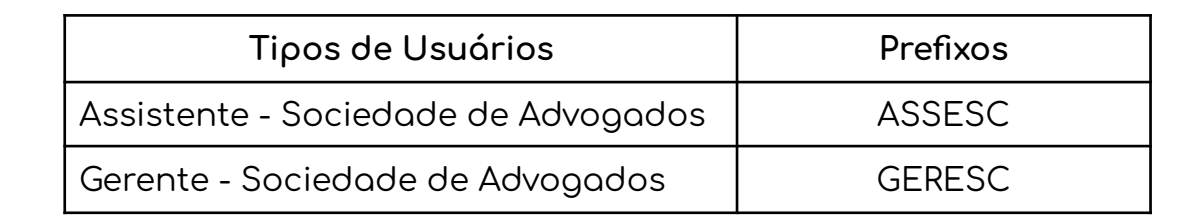

- Após selecionar o perfil, a sigla será automaticamente preenchida com o prefixo + CPF.
- 5. Para finalizar, deverá clicar em "Incluir".

3.2 Gerenciamento da Sociedade de Advogados - Associar Usuário

Após a realização do cadastro com a atribuição do perfil ao usuário integrante da Sociedade de Advogados, o Advogado-Titular ou o Gerente da Sociedade deverá associar o usuário à Sociedade.

Para tanto, deverá:

Droc

 Acessar a opção "Associar Usuários", submenu de "Gerenciamento da Sociedade de Advogados". Após, deverá clicar em "Novo".

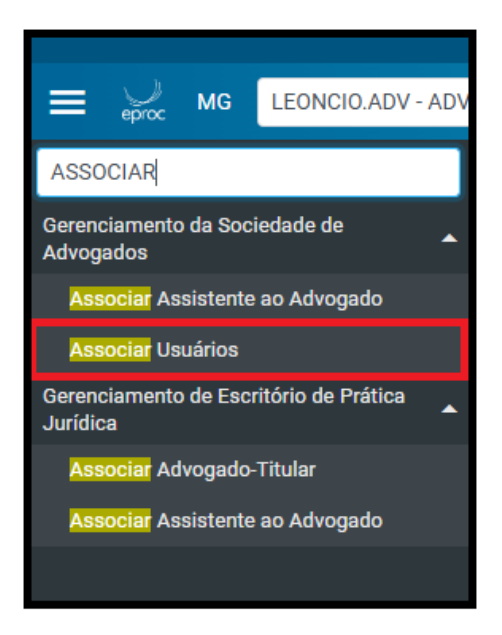

| Gerenciamento da Sociedar                                                              | Je de Advogados                   |         |             |             |            |                                          |         |                |                | 0          |
|----------------------------------------------------------------------------------------|-----------------------------------|---------|-------------|-------------|------------|------------------------------------------|---------|----------------|----------------|------------|
| Critérios de busca<br>Login Usuário:<br>Digite a Sociedade de Advogados que deseja per | squisar:                          |         |             |             | ~          |                                          |         | Pesquisar      | Novo Ee        | har        |
| Sociedade de Advogados                                                                 | ‡ Usuário                         | ‡ Chefe | ‡ Temporári | io ‡Gerente | Assistente | .ista de Associa<br>e <b>‡Estagiario</b> | Aguard. | ade de Advogad | os (3 registre | s):<br>ies |
| SOCIEDADE ADV - CONFIG TESTE CY                                                        | OBOLARI DE MAGALHAES ( MG123456 ) | Não     | Não         | Não         | Não        | Não                                      | Sim     | Sim            | ÷3             | 1          |

 No campo "Login do Usuário", após inserir o login, o sistema buscará o cadastro do usuário e apresentará login "Nome do usuário" em uma caixa para seleção, sendo necessário clicar na opção apresentada para inserir o usuário.

Observação: Este campo não permite a utilização da tecla enter para inclusão do usuário, é preciso clicar no nome que aparecerá na caixa de seleção.

 Após, clicar no *checkbox* localizado à esquerda do nome da sociedade de advogados para selecioná-la e, em seguida, clicar em "salvar" para finalizar o procedimento.

| E → MG MG123456-ADVOG4 ♥                                                            | ŵ      | Nº de processo |               | ۹ 🔒      |
|-------------------------------------------------------------------------------------|--------|----------------|---------------|----------|
| Associação de Usuário à Sociedade de Advogados                                      |        |                |               | 0        |
|                                                                                     |        |                | <u>S</u> alva | Cancelar |
| Lonin do Usuano:<br>GERESCS4222506 ANTÓNIO DA SILVA - GERENTE - SOCIEDADE ADVOGADOS |        |                |               |          |
| Lista de Sociedade de Advogados (1 regi                                             | itro): |                |               |          |
| Scc. de Advogados                                                                   |        |                |               |          |
|                                                                                     |        |                |               |          |
|                                                                                     |        |                | Salva         | Cancelar |

4. Feita a inclusão, o sistema apresentará a mensagem: "Cadastro(s) efetuado(s) com sucesso", informando o nome do usuário inserido e seu login e indicando os critérios de cadastro (chefe, adv. comum, temporário, gerente, assistente) e, por fim, o nome da sociedade de advogados.

| Associação de Usuário à Sociedade de Advog            | ados  |            |                    |            |                        |   |
|-------------------------------------------------------|-------|------------|--------------------|------------|------------------------|---|
| ,                                                     |       |            |                    |            |                        | 1 |
|                                                       |       |            |                    |            |                        |   |
|                                                       |       |            |                    |            |                        |   |
|                                                       |       |            |                    |            |                        |   |
|                                                       |       |            |                    |            |                        |   |
| adastro(s) efetuado(s) com sucesso.                   |       |            |                    |            |                        |   |
| adastro(s) efetuado(s) com sucesso.<br><b>Usuário</b> | Chefe | Adv. Comum | Temporário Gerente | Assistente | Sociedade de Advogados |   |

#### 3.3 Gerenciamento da Sociedade de Advogados - Associar Advogado

Para associar advogado(a) à Sociedade, este já deverá possuir cadastro no sistema. A associação do(a) Advogado(a) poderá ser realizada pelo Advogado - Titular ou pelo Gerente da Sociedade.

Para tanto, deverá:

- Acessar o Menu → Gerenciamento da Sociedade de Advogados → "Associar Usuários".
- Na tela "Associação de Usuários à Sociedade de Advogados", clicar em "Novo".
- Na nova tela, deverá inserir o login do usuário sem utilizar a tecla enter, apenas aguardar que o sistema retorne o resultado para realizar a seleção.
- 4. Após, selecionar o tipo de advogado: Advogado Comum, Titular da Sociedade de Advogados ou Advogado Temporário.
- 5. Para finalizar, selecionar a Sociedade de Advogados e clicar em **"Salvar"**.

| Associação de Usuário à Socie                 | Associação de Usuário à Sociedade de Advogados |   |                                               |                 |  |  |  |
|-----------------------------------------------|------------------------------------------------|---|-----------------------------------------------|-----------------|--|--|--|
|                                               |                                                |   |                                               | Salvar Cancelar |  |  |  |
| Login do Usuário:<br>MG123456 OBOLARI DE MAGA | LHAES - ADVOGADO                               |   |                                               |                 |  |  |  |
| Advogado Comum                                | Titular da Sociedade de Advogados              | 0 | Advogado Temporário                           |                 |  |  |  |
|                                               |                                                |   | Lista de Sociedade de Advogados (1 registro): |                 |  |  |  |
|                                               |                                                |   |                                               |                 |  |  |  |
| SOCIEDADE ADV - CONFIG TESTE CY               |                                                |   |                                               |                 |  |  |  |
|                                               |                                                |   |                                               |                 |  |  |  |

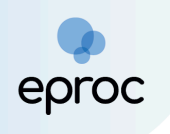

O sistema retornará uma mensagem de que o cadastro foi efetuado com sucesso.

| Cadastro(s) efetuado(s) com sucesso.<br>Usuário Chefe Adv. Comum Temporário Gerente Assistente Sociedade de Advogados<br>DRDI ADI DE MACAI HAES (MAC123455) Não Sim Não Não SOCIEDADE ADV CONFIGITESTE CY | Associação de Usuário à Sociedade de Advog | jados |           |            |         |            |                                |  |
|----------------------------------------------------------------------------------------------------|--------------------------------------------|-------|-----------|------------|---------|------------|--------------------------------|--|
| Cadastro(s) efetuado(s) com sucesso.<br>Cadastro(s) efetuado(s) com sucesso.<br>Depol APL DE MARCH HAES (MRC123456).<br>Não Sim Não Não SOCIETADE ADV, CONFIG TESTE CY                                    |                                            |       |           |            |         |            |                                |  |
| Cadastro(s) efetuado(s) com sucesso.<br>Usuário Chefe Adv. Comum Temporário Gerente Assistente Sociedade de Advogados                                                                                     |                                            |       |           |            |         |            |                                |  |
| Cadastro(s) efetuado(s) com sucesso. Usuário Chefe Adv. Comum Temporário Gerente Assistente Sociedade de Advogados ORDI AR I DE MACAL HAES (MG123456) Não Sim Não Não SOCIEDADE ADV. COMPIG TEXTE CY      |                                            |       |           |            |         |            |                                |  |
| USUBITO Chefe AQV. Commin temporario verenie Assistente souciasade de Aurogados<br>ARQU AD DE MAQALIAAES (MAC123456). Não Sim Não Não Não SOCIEEDADE ADV. COMPETERTE CV                                   | Cadastro(s) efetuado(s) com sucesso.       | Chofe | Adv Comum | Temperário | Coronto | Assistanta | Sasiadada da Aduaradan         |  |
|                                                                                                    |                                            | Não   | Sim       | Não        | Não     | Assistence | SOCIEDADE ADV. CONFIG TESTE CV |  |

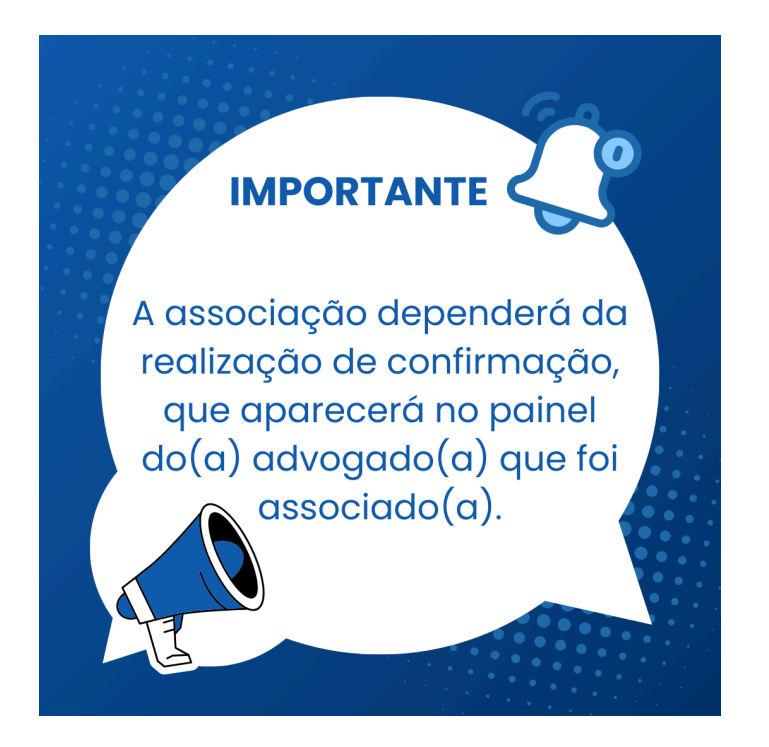

### Vejamos:

| ≡ ⊖ MG MG123456 - ADVOGA ¢ |                                                                                |          |                       |                            |                 | n⁰ de processo          | ۹ 9                    |
|----------------------------|--------------------------------------------------------------------------------|----------|-----------------------|----------------------------|-----------------|-------------------------|------------------------|
| Painel do Advogado         |                                                                                |          |                       |                            |                 |                         | 0                      |
|                            |                                                                                |          |                       |                            | Petição inicial | I Últimas movimentações | E Relação de processos |
|                            | A sua OAB (MG123456) foi vinculada a(o) SOCIEDADE ADV - CONFIG TEST<br>Sim Não | E CY. Vo | icê confirma essa ass | ociação?                   | •               | -                       |                        |
| Citações/Intimações        |                                                                                |          | Audiências/Fórun      | s de Conciliações/Perícias |                 |                         | ÷                      |
| MG                         |                                                                                |          | Audiências            | Fóruns de Conciliações     | Perícias        |                         |                        |
| Tipo                       | Quantidade                                                                     |          |                       | :                          | Situação        |                         | Quantidade             |

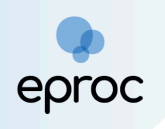

Após a confirmação da associação, o(a) advogado(a) poderá verificar em seu painel, na **"Área de trabalho"**, quando houverem, os processos pendentes da Sociedade de Advogados.

| Ir para conteúdo                | Ir para menu | Pesquisa proce  | ssual A    | - A-      | U     | 👽 Libras    | Acessibilidade |            | ; |
|---------------------------------|--------------|-----------------|------------|-----------|-------|-------------|----------------|------------|---|
| 🗮 🚽 мд                          |              |                 |            | 1         |       | N de proce  | SSO            | Q          | 6 |
| Pesquisar no Menu (Alt + m)     |              |                 |            |           |       |             |                |            |   |
| Menu Textual                    | Á            | ion do trabalho |            |           |       |             |                |            |   |
| Associar Assistente ao Advogado | A            | ea de trabalho  |            |           |       |             |                |            |   |
| Atendimento e Tutorias          |              | Pendências      | Substa     | elecimer  | nto   |             |                |            |   |
| Consulta Processual             | -            |                 |            |           |       |             |                |            |   |
| Gerenciamento de Entidades      | -            | Тіро            |            |           |       |             |                | Quantidade |   |
| Mensagens                       | -            | Processos pe    | endentes d | o advoga  | do    |             |                | 0          |   |
| Movimentação Processual         | -            | Processos pe    | endentes d | a Socieda | ade o | de Advogado | s              | 0          |   |
| Painel do Advogado              |              | Movimentaçã     | ões/petiçõ | es pende  | ntes  | para advoga | do             | 0          |   |
| Paradas do Sistema              |              |                 |            |           |       |             |                |            |   |
| Petição Inicial                 |              |                 |            |           |       |             |                |            |   |
| Petição/Movimentação            |              |                 |            |           |       |             |                |            |   |
| Relatórios                      |              | udiencias/Fórun | s de Conci | laçoes/P  | 'eric | las         |                |            |   |

No momento da distribuição, o(a) advogado(a) poderá escolher se pretende distribuir o processo em nome da sociedade ou por conta própria.

| Groc MG MG123456 - ADVOG/ •                                         |      |                                         | A | Nº de processo |           | ९ 🔒              |
|---------------------------------------------------------------------|------|-----------------------------------------|---|----------------|-----------|------------------|
| Peticionamento Eletrônico (1 de 5) - Informações o                  | do p | rocesso                                 |   |                |           | 0                |
| Informações do processo >> Assuntos >> Partes Autoras >> Documentos |      |                                         |   |                | Próxima > | <u>C</u> ancelar |
| Informações Preliminares                                            |      |                                         |   |                |           |                  |
| Desejo entrar com a ação em:                                        |      | Valor da Causa: (R\$) (Somente números) |   |                |           |                  |
| Belo Horizonte                                                      | ~    |                                         |   |                |           |                  |
| Rito:                                                               |      | 🗆 Não se aplica 🗆 Valor de Alçada       |   |                |           |                  |
| Јијдо сомим                                                         | ~    |                                         |   |                |           | _                |
| Área:                                                               |      | Distribuir por:                         |   |                |           |                  |
| – Selecione uma área –                                              | ~    | SOCIEDADE ADV - CONFIG TESTE CY         |   |                |           | ×                |
| Classe processual:                                                  |      | SOCIEDADE ADV - CONFIG TESTE CY         |   |                |           |                  |
|                                                                     | ~    | CONTA PRÓPRIA                           |   |                |           |                  |
| Nível de Sigilo do Processo: 👔                                      |      |                                         |   |                |           |                  |
| Sem Sigilo (Nível 0)                                                | *    |                                         |   |                |           |                  |
| · · · · · · · · · · · · · · · · · · ·                               |      |                                         |   |                |           |                  |

3.4 Gerenciamento da Sociedade de Advogados - Associar Assistente a Advogados

Nos casos dos assistentes, além da associação na Sociedade de Advogados, é necessário a vinculação com o(a) advogado(a) a quem prestará assistência, sendo possível associá-lo a mais de um profissional.

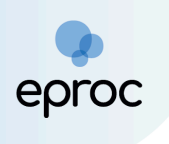

Para realizar a associação, o Advogado-Titular ou o Gerente da Sociedade deverá:

 Acessar o Menu Textual "Gerenciamento da Sociedade de Advogados: Associar → Assistente ao Advogado".

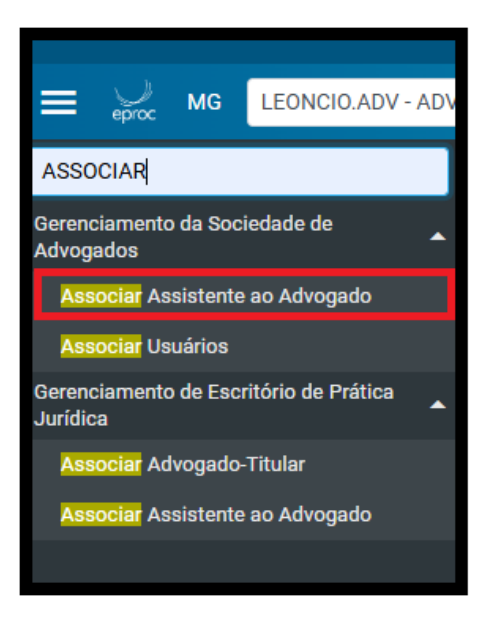

- Na tela "Gerenciamento de Assistentes de Sociedade de Advogados", deverá incluir o escritório, o login do assistente e o login do advogado ao qual o assistente será vinculado.
- 3. Após, clicar em "Incluir" e, para finalizar, "Salvar".

| Gerenciamento de Assistentes de Sociedade de Advogados                         | 0             |
|--------------------------------------------------------------------------------|---------------|
|                                                                                | Salvar Voltar |
| Escritório:<br>SOCIEDADE ADV - CONFIG TESTE CY                                 | ī             |
| Login do Assistente:<br>  FERREIRA DA SILVA - ASSISTENTE - SOCIEDADE ADVOGADOS |               |
| Login do Advogado:<br>OBOLARI DE MAGALHAES - ADVOGADO                          | 7             |
| Incluir Limpar                                                                 |               |
| Advogado                                                                       | Ações         |

- 4. Após salvar a inclusão, o nome do assistente aparecerá vinculado à Sociedade de Advogados e ao Advogado selecionado.

|                               |                                  |    | Lista de Assister | ntes/Advogados (1 reg |
|-------------------------------|----------------------------------|----|-------------------|-----------------------|
|                               |                                  |    |                   |                       |
| Advogado                      |                                  |    |                   | Ações                 |
| Incluir Lin                   | mpar                             |    |                   |                       |
|                               |                                  |    | v                 |                       |
| Login do <u>A</u> dvogado:    |                                  |    |                   |                       |
| Login do Assist <u>e</u> nte. |                                  |    | ~                 |                       |
| Login do Assistante:          |                                  |    | ÷                 |                       |
| Escritório:                   |                                  |    | ¥                 |                       |
|                               |                                  |    |                   | Salvar                |
| renclamento de Assis          | itentes de Sociedade de Advogado | JS |                   |                       |

## 4. FUNCIONALIDADES DO SISTEMA POR PERFIL

Conforme já abordado, na sociedade de advogados é possível atribuir os perfis de Gerente de Sociedade, Advogado e Assistente de Advogado aos usuários que integram a sociedade.

Vejamos as funcionalidades disponíveis por perfil:

#### 4.1 Funcionalidades do perfil de Gerente da Sociedade de Advogados

Não é necessário que o usuário com perfil de Gerente seja advogado, uma vez que as atividades realizadas por este perfil não são inerentes às atividades processuais, mas apenas administrativas.

As funcionalidades deste perfil são:

🖉 cadastro de usuários;

gerenciamento da Sociedade de Advogados;

gerenciamento via substabelecimentos de processos, individual e em bloco.

a) Como realizar o gerenciamento de processos de forma individual

O gerenciamento de processos deverá ser realizado quando houver necessidade de substituição ou associação de um novo advogado aos processos da sociedade de advogados.

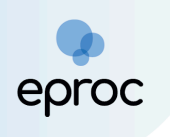

Para acessar a funcionalidade, o(a) usuário(a) deverá:

- Pesquisar no "Menu" Textual a opção "Gerenciamento Individual da Sociedade de Advogados".
- 2. Após, inserir o número do processo e clicar em "Consultar".

| ≡ ⊖ MG GERESC542822506                                | 8 <b>4</b>                            | ♠ N° de processo | ۹ 9                              |
|-------------------------------------------------------|---------------------------------------|------------------|----------------------------------|
| Pesquisar no Menu (Alt + m)                           | Gerenciamento Individual de Processos |                  | 0                                |
| Atendimento e Tutorias                                |                                       |                  | Consultar Voltar                 |
| Gerenciamento da Sociedade de 🗸 🗸                     | Nº do Processo                        |                  |                                  |
| Gerenciamento de Processos                            | 1000542-52.2024.8.13.0024             |                  |                                  |
| Gerenciamento em Bloco da<br>Sociedade de Advogados   |                                       |                  | <u>C</u> onsultar <u>V</u> oltar |
| Gerenciamento Individual da<br>Sociedade de Advogados |                                       |                  |                                  |
| Paradas do Sistema                                    |                                       |                  |                                  |

- 3. O sistema retornará página de "Gerenciamento Individual de Processos", na qual o(a) usuário(a) deverá escolher o "Tipo de gerenciamento" (substituir procurador ou associar procurador) e marcar o checkbox do tipo de destinatário que receberá o processo (Advogado da Sociedade, Outra Sociedade de Advogados ou Advogado comum).
- 4. Por fim, marcar o checkbox do processo em que haverá a substituição ou associação e clicar em **"Executar"**.

| Gerenciamento Ir                              | ndividual de Proce          | essos                                             |                     |                           |             |                     |                     | 0                          |
|-----------------------------------------------|-----------------------------|---------------------------------------------------|---------------------|---------------------------|-------------|---------------------|---------------------|----------------------------|
|                                               |                             |                                                   |                     |                           |             |                     |                     | Consultar Executar Voltar  |
| N° do Processo                                |                             |                                                   |                     |                           |             |                     |                     |                            |
| 10005433720248130024.                         |                             |                                                   |                     |                           |             |                     |                     |                            |
| ROSILANIA (OBOLARI DE MAG                     | ALHAES (MG123456) / SOCIEDA | DE ADV - CONFIG TESTE C                           | Y)                  |                           |             |                     |                     |                            |
|                                               |                             | Advogados da Sociedade                            | de Advogados        | O Outra Sociedade de Advo | gados       | O Advogado comum    |                     |                            |
| Tipo de gerenciamento:<br>Associar procurador | ¥                           | Advogado que irá receber o<br>Escolha um Advogado | processo:           |                           |             |                     | ~                   |                            |
| Número processo                               | ‡ Classe                    | ▲ Qualificação da<br>▼ parte                      | ‡ Assunto           |                           | Pólo Oposto | Último Evento       | Remetido ao Plantão | Prazo em aberto/Data Final |
| 1000543-37.2024.8.13.0024                     | PROCEDIMENTO COMUM CÍVE     | EL AUTOR                                          | CND/Certidão Negati | iva de Débito             | (RÉU)       | Juntada de certidão | Não                 | Não                        |
|                                               |                             |                                                   |                     |                           |             |                     |                     | Consultar Executar Voltar  |

Observação: Após a escolha do tipo de gerenciamento e do tipo de destinatário (Advogados da Sociedade de Advogados, Outra Sociedade de Advogados ou Advogado Comum) será aberta a respectiva caixa de seleção para inclusão do usuário que irá receber o processo.

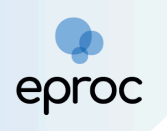

Por fim, o sistema retornará mensagem de que o procurador foi cadastrado com sucesso, indicando o número do processo, a parte representada, a qualificação, o tipo de gerenciamento e uma mensagem indicando para qual advogado o processo será cadastrado.

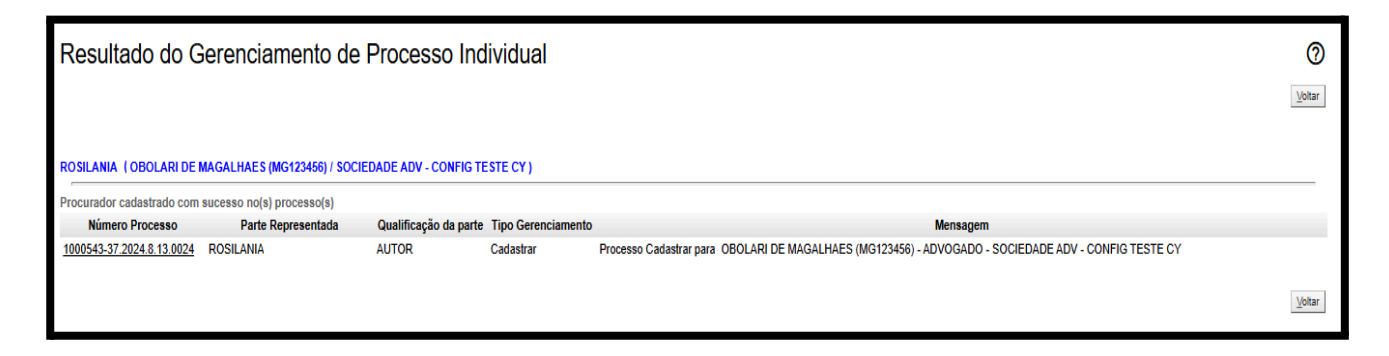

Nos casos de **associação** de procurador, será lançado o evento no processo: "Substabelecimento com reserva".

| 5 | 16/12/2024<br>16:40:05 | SUBSTABELECIMENTO COM RESERVA - (GERESC51261561600 -<br>OBOLARI DE MAGALHAES para MG15 90 - GERALDO MAGELLA | GERESC51261561600 |
|---|------------------------|----------------------------------------------------------------------------------------------------|-------------------|
|---|------------------------|----------------------------------------------------------------------------------------------------|-------------------|

Nos casos de **substituição** de procurador, será lançado o evento no processo: "Substabelecimento sem reserva".

| 4 | 16/12/2024<br>16:36:53 | SUBSTABELECIMENTO SEM RESERVA - (GERESC51261561600<br>OBOLARI DE MAGALHAES para MG110090 - RODRIGUES DE FARIA) | GERESC51261561600 |
|---|------------------------|----------------------------------------------------------------------------------------------------|-------------------|
|   | 1                      |                                                                                                    | 1                 |

### b) Como realizar o gerenciamento de processos em bloco

O gerenciamento de processos também poderá ser realizado em bloco:

No menu lateral, escolher a funcionalidade **"Gerenciamento em Bloco da** Sociedade de Advogados".

- Na nova página, selecionar a sociedade de advogados e o advogado ao qual os processos estão vinculados, podendo filtrar os processos por Vara, Classe, Assunto e Competência.
- 2. Após, clicar em **"Consultar"**.

| ≡ 💭 MG GERESC5126                                     | 5156160 \$                                             |                        |                                                     |                                 | Nº de process               | े ८ ८                      |
|-------------------------------------------------------|--------------------------------------------------------|------------------------|-----------------------------------------------------|---------------------------------|-----------------------------|----------------------------|
| Pesquisar no Menu (Alt + m)                           | Gerenciamento er                                       | n Bloco de Process     | os                                                  |                                 |                             | 0                          |
| Atendimento e Tutorias                                |                                                        |                        |                                                     |                                 |                             | Consultar Executar Limpar  |
| Serenciamento da Sociedade de<br>Advogados            | Sociedade de Advogados:<br>SOCIEDADE ADV - CONFIG TEST | ECY                    |                                                     |                                 |                             |                            |
| Serenciamento de Processos                            | Advogado:                                              |                        |                                                     |                                 |                             |                            |
| Gerenciamento em Bloco da<br>Sociedade de Advogados   | OBOLARI DE MAGALHAES (MG12                             | (3456) - ADVOGADO      |                                                     |                                 |                             | ~                          |
| Gerenciamento Individual da<br>Sociedade de Advogados | · Vara Estaduar.                                       |                        |                                                     | Classe <u>J</u> udiciai:        |                             | ~                          |
| Paradas do Sistema                                    | Assunto Judicial:                                      | (Listar Todos)         |                                                     | Competência Judicial:           |                             | ~                          |
| abelas Básicas                                        | <b>~</b>                                               |                        |                                                     |                                 |                             |                            |
| Tutorial                                              |                                                        |                        |                                                     |                                 |                             |                            |
| Jsuários                                              | Tipo de gerenciamento:<br>Escolha                      | ✓ Advog                | ado que irá receber os processos;<br>na um Advogado |                                 |                             | ~                          |
| sula de desenvolvimento                               | Número processo                                        | Classe 0               | Nome da parte                                       | ‡ Assunto                       | ‡ Último Evento             | Prazo em aberto/Data Final |
|                                                       | 1000543-37.2024.8.13.0024                              | PROCEDIMENTO COMUM CÍV | EL ROSILANIA (AUTOR)                                | CND/Certidão Negativa de Débito | PETIÇÃO PROTOCOLADA JUNTADA | Não                        |
|                                                       |                                                        |                        |                                                     |                                 |                             | Consultar Executar Limpar  |

- O sistema retornará a lista com os processos que corresponderem à pesquisa, sendo possível escolher entre substituir advogado (Substabelecimento sem reservas) ou associar advogado (substabelecimento com reservas);
- 4. Após, selecionar qual advogado da sociedade irá receber os processos;
- 5. Para finalizar, basta marcar o checkbox localizado à esquerda do número dos processos que serão gerenciados e clicar em **"Executar**".

|                                                       | 50 ¢                                                    |                  |                                                               |   |                                 | ↑ N° de processo            | ۹ 🔒                        |
|-------------------------------------------------------|---------------------------------------------------------|------------------|---------------------------------------------------------------|---|---------------------------------|-----------------------------|----------------------------|
| Pesquisar no Menu (Alt + m)                           | Gerenciamento em                                        | Bloco de Pro     | cessos                                                        |   |                                 |                             | - 0                        |
| Atendimento e Tutorias                                |                                                         |                  |                                                               |   |                                 |                             | Consultar Executar Limpar  |
| Gerenciamento da Sociedade de<br>Advogados            | Sociedade de Advogados:<br>SOCIEDADE ADV - CONFIG TESTE | CY               |                                                               |   |                                 |                             | ~                          |
| Gerenciamento de Processos                            | Advogado:                                               |                  |                                                               |   |                                 |                             |                            |
| Gerenciamento em Bloco da<br>Sociedade de Advogados   | OBOLARI DE MAGALHAES (MG123                             | 1456) - ADVOGADO |                                                               |   | Oleana kullulah                 |                             | ~                          |
| Gerenciamento Individual da<br>Sociedade de Advogados |                                                         |                  |                                                               | ~ |                                 |                             | ~                          |
| Paradas do Sistema                                    | Ass <u>u</u> nto Judicial:                              | (Listar Todos)   |                                                               |   | Competência Judicial:           |                             | ~                          |
| Tabelas Básicas 🗸 🗸                                   |                                                         |                  |                                                               |   |                                 |                             |                            |
| Tutorial 👻                                            | ROSILANIA                                               |                  |                                                               |   |                                 |                             |                            |
| Usuários 🔫                                            | Tipo de gerenciamento:<br>Associar Advogado             | ~                | Advogado que irá receber os processos:<br>Escolha um Advogado |   |                                 |                             | ~                          |
| Guia de desenvolvimento                               | Número processo                                         | * Classe         | * Nome da parte                                               |   | * Assunto                       | ≜ Último Evento             | Prazo em aberto/Data Final |
|                                                       | 1000543-37.2024.8.13.0024                               | PROCEDIMENTO CO  | NUM CÍVEL ROSILANIA (AUTOR)                                   |   | CND/Certidão Negativa de Débito | PETIÇÃO PROTOCOLADA JUNTADA | Não                        |
|                                                       |                                                         |                  |                                                               |   |                                 |                             | Consultar Executar Limpar  |

4.2 Funcionalidades do perfil de Advogado da Sociedade de Advogados

O(a) advogado(a) associado à sociedade, poderá:

Distribuir petições iniciais;

Realizar petições intermediárias;

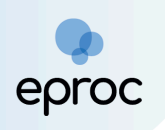

Receber intimações eletrônicas;

Abrir/Fechar prazos dos processos em que estiver associado;

Praticar outras ações relacionadas aos processos.

No painel do Advogado associado à Sociedade, é possível verificar através da **"Área de trabalho"**, de forma separada, os processos pendentes do advogado e os pendentes da Sociedade de Advogados.

| aces de ourgumento                                                                                                    |                 |
|----------------------------------------------------------------------------------------------------|-----------------|
| Тіро                                                                                                    | Quantidade      |
| Processos em pauta                                                                                                    | 0               |
|                                                                                                    |                 |
| a de trabalho Pendências Substabelecimento                                                                                    | Quantidade      |
| a de trabalho Pendências Substabelecimento Tipo Processos pandentes do aduonado                                               | Quantidade      |
| a de trabalho Pendências Substabelecimento Tipo Processos pendentes do advogado Processos pendentes da Sociedade de Advogados | Quantidade<br>0 |

#### 4.2 Funcionalidades do perfil de Assistente de Advogado

O assistente de advogado poderá auxiliar na preparação de petições iniciais e petições intermediárias para o(a) advogado(a) a quem estiver associado(a), todavia, não poderá assinar nenhum tipo de petição.

Funcionalidades disponíveis para o perfil:

Preparar petição inicial ou intermediária para distribuição pelo(a) advogado(a) a quem está associado;

Realizar consulta processual;

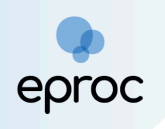

Acesso, através do painel inicial, das intimações direcionadas a(o) advogada(o) a quem está associado.

No painel do assistente da Sociedade de Advogados é possível verificar os processos vinculados à sociedade em **Tabela de Processos**, ter acesso às Petições **Iniciais pendentes de distribuição** e as **Movimentações pendentes**.

| E Sec MG ASSESC195225926    | ₿ ₽                                                                                     | <b>†</b>              | Nº de processo Q 3 |
|-----------------------------|-----------------------------------------------------------------------------------------|-----------------------|--------------------|
| Pesquisar no Menu (Alt + m) | Painel do Assistente - Sociedade de Advogados                                           |                       | 0                  |
| Atendimento e Tutorias      | - Takala da Barraran                                                                    |                       |                    |
| Consulta Processual 🗸       |                                                                                         |                       |                    |
| Laudos Técnicos 🗸 🗸         | Procurador                                                                              | Quantidade de process | 505                |
| Painel do Assistente        | OBOLARI DE MAGALHAES (MG123456) - ADVOGADO-TITULAR / SOCIEDADE ADV -<br>CONFIG TESTE CY | 3                     |                    |
| Paradas do Sistema          |                                                                                         |                       |                    |
| Petição Inicial             |                                                                                         |                       |                    |
| Tabelas Básicas 🗸 🗸         |                                                                                         |                       |                    |
| Tutorial 👻                  |                                                                                         |                       |                    |
| Usuários 🗸                  | ∃ Peticões Iniciais pendentes de distribuicão                                           |                       |                    |
| Guia de desenvolvimento     | Tipo                                                                                    | Quantidade de process | 505                |
|                             | Processos pendentes da Sociedade de Advogados                                           | 0                     |                    |
|                             | Processos pendentes já distribuidos da Sociedade de Advogados                           | 0                     |                    |
|                             |                                                                                         |                       |                    |
|                             | <br>⊟ Movimentações pendentes                                                           |                       |                    |
|                             | Tipo                                                                                    | Quantidade de process | 505                |
|                             | Movimentações pendentes para advogado                                                   | 0                     |                    |
|                             |                                                                                         |                       |                    |
|                             | N.                                                                                      |                       |                    |

a) Funcionalidades do perfil de Assistente de Advogado - Preparar processo para distribuição

O assistente de advogado poderá realizar a preparação de processo para posterior distribuição pelo advogado a que está associado.

Para tanto, deverá:

 Acessar o menu Petição Inicial, e na primeira etapa (1 de 5) -Informações do processo, deverá selecionar o advogado para quem deseja preparar a distribuição, conforme a seguir:

| mações do processo >> Assuntos >> Partes Autoras > | > Documentos |                                                                              |   | Próxima > Can |
|----------------------------------------------------|--------------|------------------------------------------------------------------------------|---|---------------|
| ormações Preliminares                              |              |                                                                              |   |               |
| esejo entrar com a ação em:                        |              | Valor da Causa: (R\$) (Somente números)                                      |   |               |
| Belo Horizonte                                     | *            |                                                                              |   |               |
| ito:                                               |              | 🗹 Não se aplica 🗌 Valor de Alçada                                            |   |               |
| JUÍZO COMUM                                        | ~            | Preparar distribuição para:                                                  |   |               |
| rea:                                               |              | OBOLARI DE MAGALHAES - MG123456 - ADVOGADO / SOCIEDADE ADV - CONFIG TESTE CY | ~ |               |
| Fazenda Pública                                    | ~            |                                                                              |   |               |
| lasse processual:                                  |              |                                                                              |   |               |
| PROCEDIMENTO COMUM CÍVEL                           | *            |                                                                              |   |               |
| ível de Sigilo do Processo: 💿                      |              |                                                                              |   |               |
| Sem Sigilo (Nível 0)                               | ~            |                                                                              |   |               |
|                                                    |              |                                                                              |   |               |
| rocesso Originário:                                |              |                                                                              |   |               |
|                                                    |              |                                                                              |   |               |

- 2. Para a efetivação da preparação, **é obrigatório** que o assistente realize o preenchimento das 5 (cinco) etapas do peticionamento.
- 3. Na etapa 5, é possível: "Retornar para a etapa inicial", "voltar para a página anterior", "preparar para Advogado" ou "cancelar".
- 4. Caso o processo esteja apto a distribuição pelo(a) advogado(a), o assistente deverá clicar no botão **"Preparar para Advogado"**.

|                                                          | Ir para cor                             | nteùdo Ir para menu Pesquisa processual A+ A- 🕕 💀 Libra  | is Acessibilidade                                               |         |
|----------------------------------------------------------|-----------------------------------------|----------------------------------------------------------|-----------------------------------------------------------------|---------|
| MG ASSESC2627972                                         | :600 🗢                                  |                                                          | n de processo                                                   | Q       |
|                                                          |                                         | HOMOLOGAÇÃO                                              |                                                                 |         |
| eticionamento Eletrô                                     | nico (5 de 5) - Docur                   | nentos                                                   |                                                                 | (       |
|                                                          | a as Partes Autoras as Partes E         | és >> Desumentes                                         |                                                                 |         |
| mações do processo >> Assunto                            | s 22 Failes Autoras 22 Failes R         |                                                          | < Retornar para Etapa Inicial < Anterior Preparar para Advogado | Cancela |
|                                                          |                                         |                                                          |                                                                 |         |
| ormações Adicionais                                      |                                         |                                                          |                                                                 |         |
| ) Requer prioridade de tramitação                        | - Doença grave                          | Requer Liminar/Antecipação de Tutela                     | Requer prioridade de tramitação - Idoso                         |         |
| Requer prioridade de tramitação - Pessoa com deficiência |                                         | Requer prioridade de tramitação - Criança e Adolescente  | Processo com pessoa enquadrada na LEI 14.289                    |         |
| ) Opção por Juízo 100% Digital                           |                                         |                                                          |                                                                 |         |
| mailianão                                                |                                         |                                                          |                                                                 |         |
| Manifesto que NÃO tenho interes                          | se em conciliar (art. 334, 85º CP(      | 2                                                        |                                                                 |         |
| s Mannesto que NAO tenho interes                         | ac ciri conciliai. (art. 554, 35° cir c | <i>•</i> )                                               |                                                                 |         |
|                                                          |                                         |                                                          |                                                                 |         |
| -[-]Documento 1                                          |                                         | Adicionar mais Documentos   Digitar Documento   Opções A | Avançadas                                                       |         |
| Arquivo 👔                                                | Escolher arquivo                        |                                                          |                                                                 |         |
|                                                          |                                         |                                                          |                                                                 |         |
| Tino                                                     |                                         |                                                          | Listar todos                                                    |         |
| Тіро                                                     |                                         |                                                          | Listar todos                                                    |         |
| Tipo<br>Sigilo                                           | Sem Sigilo (Nível 0)                    |                                                          | Listartodos<br>Ativar o Windows                                 |         |
| Tipo<br>Sigilo                                           | Sem Sgilo (Nível 0)                     |                                                          | Ativar o Windows                                                | roWi    |
| Tipo<br>Sigilo                                           | Sem Sigilo (Nivel 0)                    |                                                          | Ativar o Windows                                                | r o ₩i  |
| Tipo<br>Sigilo                                           | Sem Sigilo (Nivel 0)                    | Confirmar seleção de documentos                          | Ativar o Windows                                                | F.o.Wi  |
| Tipo<br>Sigilo                                           | Sem Sgilo (Nivel 0)                     | Confirmar seleção de documentos                          | Ativar o Windows                                                | FO      |

5. O sistema apresentará um resumo das informações preenchidas, para concluir basta clicar em **"Finalizar preparação".** 

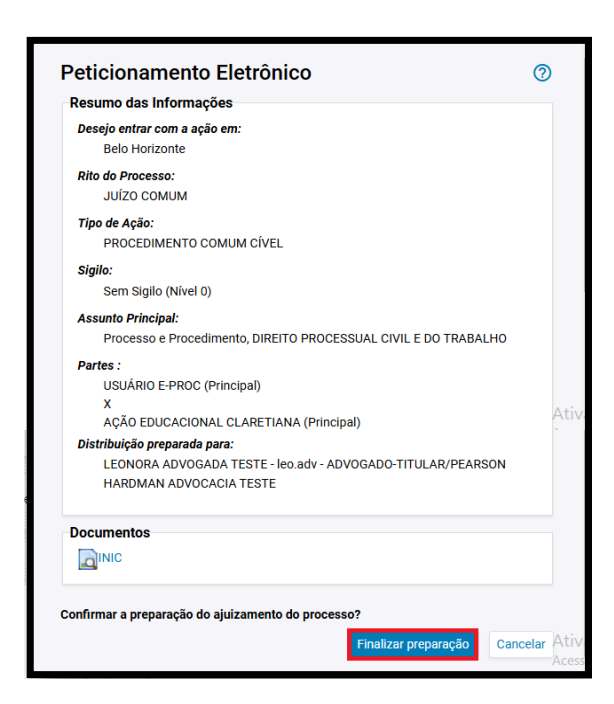

## 5. DISTRIBUIÇÃO DE PROCESSOS PREPARADOS

eproc

No painel do(a) advogado(a), o processo preparado constará na Área de trabalho  $\rightarrow$  "Processos pendentes da Sociedade de Advogados".

Para distribuir, o(a) advogado(a) deverá clicar no número de processos, localizado na coluna **"Quantidade"**.

| Pendências                | Substabelecimento                               |   |  |  |  |  |  |  |
|---------------------------|-------------------------------------------------|---|--|--|--|--|--|--|
| Тіро                      | Quantidade                                      |   |  |  |  |  |  |  |
| Processos pe              | rocessos pendentes do advogado                  |   |  |  |  |  |  |  |
| Processos pe<br>Advogados | rocessos pendentes da Sociedade de<br>Advogados |   |  |  |  |  |  |  |
| Movimentaçô<br>advogado   | ées/petições pendentes para                     | 1 |  |  |  |  |  |  |

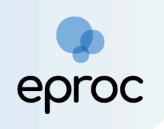

Uma nova tela será aberta com as Petições Iniciais pendentes de distribuição, onde poderá clicar em **"Distribuir"** para finalizar.

Na coluna Ações, poderá consultar os dados preenchidos clicando no ícone (🖾) ou excluir a pendência no ícone (💽).

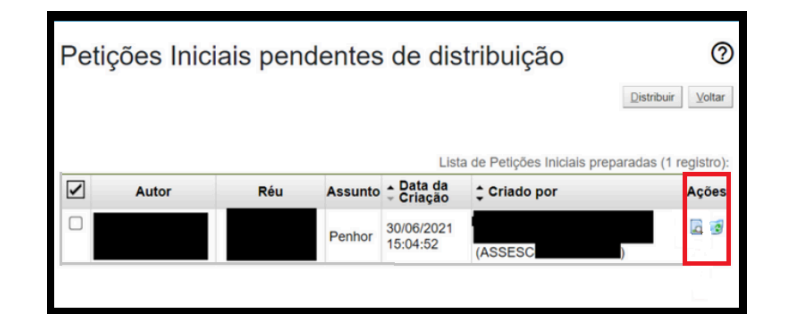

Nas petições intermediárias, é possível consultar os autos clicando no número do Processo. Na coluna ações, poderá consultar a petição e os dados preenchidos ou excluir a pendência.

⇒ Para finalizar, basta clicar em "Peticionar".

| Movimentações pendentes ⑦ |   |                                      |                 |  |                    |                |               |                                                       |                  |                         |  |
|---------------------------|---|--------------------------------------|-----------------|--|--------------------|----------------|---------------|-------------------------------------------------------|------------------|-------------------------|--|
|                           |   |                                      |                 |  |                    |                |               |                                                       | Petic            | ionar <u>V</u> oltar    |  |
|                           |   |                                      |                 |  |                    |                |               | Lista de Movimenta                                    | ações preparadas | s ( <u>1 registro):</u> |  |
|                           | ¢ | Processo                             | esso 💠 Evento 👻 |  | Data da<br>Criação | \$             | Preparado por | ♦ Data Final of Prazo                                 | lo Ações         |                         |  |
|                           |   | <u>1001759-</u><br>33.2024.8.13.0024 | PETIÇÃO         |  | 27/00<br>10:13     | 5/2024<br>3:36 | LU<br>A[      | ICARELLI ASSISTENTE DE<br>DVOGADO (ASSESC26279726002) |                  |                         |  |
| L .                       |   |                                      |                 |  |                    |                |               |                                                       | Petic            | onar <u>V</u> oltar     |  |

## 6. RELATÓRIOS

Para facilitar o controle dos processos e prazos, o painel do Advogado -Titular possui a funcionalidade Relatórios, na qual é possível verificar a Relação de Processos e a Relação de prazos a vencer.

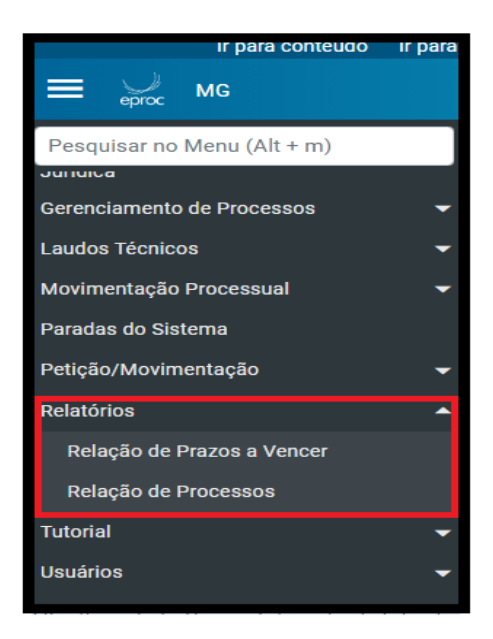

#### 6.1 Relatórios - Relação de processos

proc

Na opção **"Relação de processos"** é possível verificar os processos vinculados ao advogado.

Ainda, é possível filtrar os processos por **Situação**, **Nível de Sigilo do Processo**, **Rito**, **Classe**, **Vara Estadual**, **Data de Autuação**, **Processo relacionado**, **Tipo Tema e Situação Tema**.

Caso queira que os processos baixados sejam relacionados na pesquisa, basta marcar o checkbox da opção **"Listar processos baixados"**.

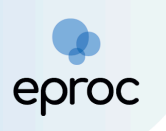

| Re           | Relatório de Processos                              |                                       |                |                                  |                                               |                  |                             |                             |                                                |                             |                                                     |                          |  |  |
|--------------|-----------------------------------------------------|---------------------------------------|----------------|----------------------------------|-----------------------------------------------|------------------|-----------------------------|-----------------------------|------------------------------------------------|-----------------------------|-----------------------------------------------------|--------------------------|--|--|
|              |                                                     |                                       |                |                                  |                                               |                  |                             |                             | Imp <u>r</u> imir                              | <u>G</u> erar Plan          | ilha <u>B</u> uscar                                 | Voltar                   |  |  |
| <u>S</u> itu | ação do processo:                                   |                                       |                | Nível de Sigilo do Proc          | esso:                                         | Rito P           | rocesso:                    |                             |                                                |                             |                                                     |                          |  |  |
| Т            | dos                                                 |                                       | *              | Todos                            |                                               | ¥                | Tod                         | DS                          |                                                |                             |                                                     | ~                        |  |  |
| <u>C</u> las | se do Processo:<br>das                              |                                       | ¥              | V <u>a</u> ra Estadual:<br>Todas |                                               | Data A           | члиаção:                    |                             |                                                |                             |                                                     |                          |  |  |
| Proc         | esso relacio <u>n</u> ado:                          |                                       |                | Tipo Tema:                       |                                               | Situaç           | ão Tema:                    |                             |                                                |                             |                                                     |                          |  |  |
| _            |                                                     |                                       |                |                                  |                                               | •                |                             | *                           |                                                |                             |                                                     |                          |  |  |
| □Li          | star processos baixados                             |                                       |                |                                  |                                               |                  |                             |                             |                                                | Lista de                    | Processos (2                                        | registros):              |  |  |
| V            | Número Processo                                     | ¢ Classe                              | ÷ Autore       | es Principais                    | ≑ Réu(s)                                      | ÷ Localidade Jud | calidade Judicial 💠 Assunto |                             | <ul> <li>↓ Último</li> <li>▼ Evento</li> </ul> | Data/Hora<br>Ult.<br>Evento | <ul> <li>■ Data/Hora</li> <li>▼ Autuação</li> </ul> | ↓ Valor<br>da<br>▼ Causa |  |  |
| 0            | 1003266-<br>29.2024.8.13.0024<br>BHE 2ª V.Fe.Tr.E J | CONSIGNAÇÃO EM PAGAMENTO-             | HAMAR ENTIDADE | EPROC                            | HOSPITAL E MATERNIDADE THEREZINHA<br>DE JESUS | Belo Horizonte   |                             | Dívida Ativa não-tributária | Confirmada<br>a<br>intimação<br>eletrônica     | 04/10/2024<br>23:59:59      | 16/09/2024<br>21:57:21                              | R\$ 0,00                 |  |  |
|              | 1001759-<br>33.2024.8.13.0024<br>BHE 3ª V.Fm J      | ALIMENTOS - LEI ESPECIAL Nº 5.478/68- | ITESTE         | MERIVALDO USUARIO TESTE          |                                               | Alimentos        | Decorrido<br>prazo          | 12/07/2024<br>19:01:03      | 20/06/2024<br>14:17:10                         | R\$<br>1.200,00             |                                                     |                          |  |  |
|              | Ativar o Willingginik, Gerar Planiha Buscar Votar   |                                       |                |                                  |                                               |                  |                             |                             |                                                |                             |                                                     |                          |  |  |

6.2 Relatórios - Relatório de prazos a Vencer

O **"Relatório de Prazos a Vencer"** tem o objetivo de facilitar o controle de prazos da Sociedade de Advogados.

Ao acessar a funcionalidade, basta escolher a Sociedade de Advogados, o Advogado vinculado ao processo e inserir o prazo (em dias) que pretende consultar. Após, clicar em **"Pesquisar"**.

O sistema retornará relatório de todos os processos com prazo a vencer no período informado.

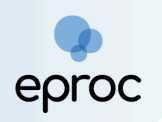

|              |          |          | Ir para cor | iteudo   | Ir para menu | Pesquisa pro | ocessual | A+    | A- | U | 🐏 Libras | Acessibilidad | е    |           | ×      |
|--------------|----------|----------|-------------|----------|--------------|--------------|----------|-------|----|---|----------|---------------|------|-----------|--------|
| ≡ 👾          | MG       | LEO.ADV  | / - Advogai | D 🗢      |              |              |          |       |    |   | <b>f</b> | N de proc     | esso | C         |        |
|              |          |          |             |          |              |              | HOMOLOG  | BAÇÃO |    |   |          |               |      |           |        |
| Relatóri     | o de     | Prazo    | os          |          |              |              |          |       |    |   |          |               |      |           | 0      |
|              |          |          |             |          |              |              |          |       |    |   |          |               |      | Pesguisar | Voltar |
| Sociedade de | e Advoa  | ados:    |             |          |              |              |          |       |    |   |          |               |      |           |        |
|              |          |          |             |          |              |              |          |       |    |   |          | *             |      |           |        |
| Advogado:    |          |          |             |          |              |              |          |       |    |   |          |               |      |           |        |
|              |          |          |             |          |              |              |          |       |    |   |          | ~             |      |           |        |
| Prazo a venc | er nos p | róximos: | 5           | <u>d</u> | as           |              |          |       |    |   |          |               |      |           |        |
|              |          |          |             |          |              |              |          |       |    |   |          |               |      |           |        |
|              |          |          |             |          |              |              |          |       |    |   |          |               |      |           |        |
|              |          |          |             |          |              |              |          |       |    |   |          |               |      |           |        |
|              |          |          |             |          |              |              |          |       |    |   |          |               |      | Pesguisar | ⊻oltar |
|              |          |          |             |          |              |              |          |       |    |   |          |               |      |           |        |

## 7. DESLIGAMENTO DE ADVOGADO E ASSISTENTE DE ADVOGADO

Nos casos em que houver o desligamento de advogado ou assistente de advogado e for necessário realizar a desassociação dos perfis:

- O Gerente ou Advogado-Titular deverá acessar o Menu Textual → Gerenciamento da Sociedade de Advogados → Associar Usuários.
- 2. O sistema apresentará lista de usuários vinculados à Sociedade. Na coluna **Ações,** clicar no ícone da lixeira (

Observação: Não é possível realizar a desvinculação de advogado que possui processos associados ao seu perfil, sendo necessário a realização do gerenciamento de processo, com a atribuição para outro advogado, antes da desvinculação.